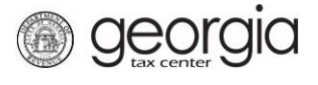

The following documentation provides information on how to file an amended ST-3 return via the Georgia Tax Center. This document is for periods before April 2018.

## How to File an Amended ST-3 Return

 Go to the GTC website (<u>https://gtc.dor.ga.gov</u>), and log into your account. Click the Sales & Use Tax hyperlink.

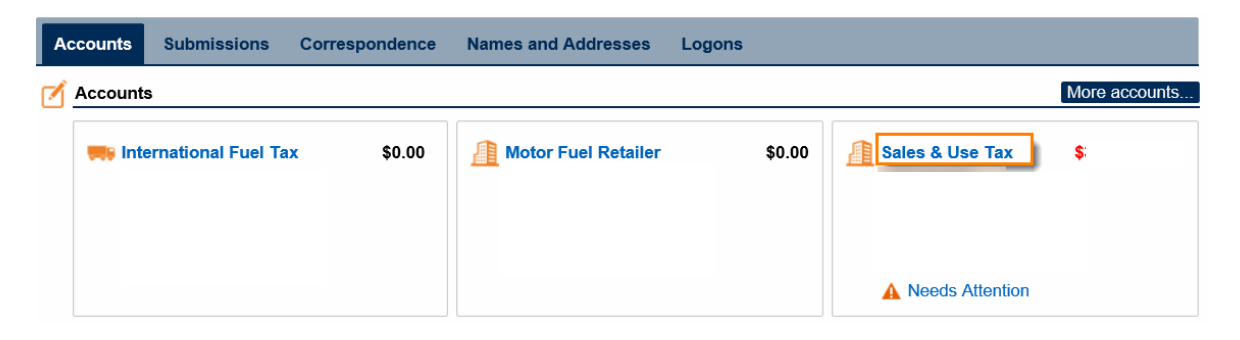

2. Click on the hyperlink for the period you want to amend.

| R | ecent Periods  | Submissions | Correspondence | Names and Add | Iresses   | Logons  |  |      |
|---|----------------|-------------|----------------|---------------|-----------|---------|--|------|
| Ē | Recent Periods |             |                |               |           |         |  | More |
|   | 28-Feb-2018    | \$          | Multip         | le Returns    | 🛕 Make F  | Payment |  |      |
|   | 31-Jan-2018    | \$          | Filed -        | - Late        | 🛕 Make F  | Payment |  |      |
|   | 31-Dec-2017    | \$          | Filed          | Late          | 🛕 Make F  | Payment |  |      |
|   | 30-Nov-2017    |             | \$0.00         |               | 🛕 File Re | turn    |  |      |
|   | 31-Oct-2017    |             | \$0.00         |               | 🛕 File Re | turn    |  |      |
|   | 30-Sep-2017    |             | \$0.00         |               | 🛕 File Re | turn    |  |      |

3. Under I Want To, click on File or amend return.

| Period Alerts                 | 📋 I Want To             |
|-------------------------------|-------------------------|
| A Pay outstanding balance: \$ | Change Filing Frequency |
|                               | File or amend return    |
|                               | Make a payment          |
|                               | Request Refund          |

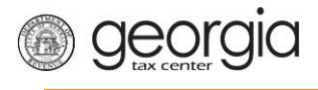

4. Under I Want To, click Amend Return.

| ≡ Return          |                        | 🔹 Settings 🕜 Help 🔒 Log Off |
|-------------------|------------------------|-----------------------------|
| 🚮 Home 🔹 Account: | Return                 |                             |
| 📁 Return          | n Status               | I Want To                   |
| 4.C.              | V Filed - Late         | View Return                 |
|                   | Sales & Use Tax Return | Print Return                |
|                   | Due 20-Mar             | Amend Return                |
| > Return          | Received 21            |                             |

5. Answer the questions that apply to you. Click **Next**.

| Det | termine Form                                                                                                    |                 |
|-----|----------------------------------------------------------------------------------------------------|-----------------|
| Ê   | Determine Form                                                                                                    |                 |
|     | For the period beginning 11/1/2017 and ending 11/30/2017:                                                                                                    |                 |
|     | Did you have Sales Tax activity during this filing period         No       Yes         Did you have Use Tax activity this filing period?         No       Yes |                 |
|     | Do you have an XML or Excel return you would like to import?           No         Yes           Required                                                      |                 |
| Sav | ive and Exit Cancel                                                                                                    | Previous Next > |

6. Complete or update the form. Click Next.

## Complete ST-3 Long Form

| 1. Total State Sales    | <ol> <li>This field is the total amount of sales you<br/>made during this filing period. You will need<br/>to include all sales made from 11/1/2017 to<br/>11/30/2017.</li> </ol> |
|-------------------------|----------------------------------------------------------------------------------------------------|
| 2. Exempt Sales         |                                                                                                    |
| 0.00                    | 8. Total Sales/Use tax collected for this<br>reporting period according to your                                                                                                   |
| 3. Taxable Sales        | accounting records.                                                                                                    |
| 0.00                    |                                                                                                    |
| B. Total Tax Collected: |                                                                                                    |
| 0.00                    |                                                                                                    |
|                         |                                                                                                    |
| Bad Debt Write-Off      |                                                                                                    |
| 0.00                    |                                                                                                    |
| Bad Debt Recovered      |                                                                                                    |
| 0.00                    |                                                                                                    |
|                         |                                                                                                    |

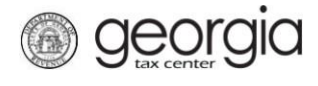

7. Complete or update the **Calculate Total Sales Tax** form. Click **Next**.

## **Calculate Total Sales Tax**

|     | Retur                 | n Summary                                                                                               |                                       |                                                      |              |        |          |          |         |
|-----|-----------------------|----------------------------------------------------------------------------------------------------|---------------------------------------|------------------------------------------------------|--------------|--------|----------|----------|---------|
|     | 1. Total State Sales: |                                                                                                    | \$                                    | 8. Total Tax Collected: \$                           |              |        |          |          |         |
|     | 2. Tota               | al Exempt Sales:                                                                                        | \$0                                   | 0.00                                                 |              |        |          |          |         |
|     | 3. Tax                | able State Sales:                                                                                       | \$                                    |                                                      |              |        |          |          |         |
| Ê   | Taxab                 | ole Sales                                                                                               |                                       |                                                      |              |        |          |          |         |
|     |                       |                                                                                                    |                                       |                                                      |              | Tax Ra | te:      |          | Tax Due |
|     | State Sales:          |                                                                                                    |                                       | * 0.040                                              |              |        | \$       | \$       |         |
|     | Atlanta               | a Sales:                                                                                                |                                       | 0                                                    | .00          | 0.01   | 5        |          | \$0.00  |
| Ê   | Sales                 | Tax Distribution Table                                                                                  |                                       |                                                      |              |        |          |          |         |
|     | Jurisdi<br>Taxab      | iction - Select the jurisdiction f<br>le Sales - Enter the taxable sa<br>able Sales must be entered int | rom the c<br>lles for th<br>o the tab | dropdown box<br>ne selected jurisdiction<br>ne below |              |        |          |          |         |
|     |                       | Jurisdiction                                                                                            |                                       | Taxable Sales                                        | Local Rate   |        | Tax Rate | Sales T  | Гах     |
|     | <b>n</b> .            | 044 - DeKalb                                                                                            | 0.00                                  |                                                      | 0.0300 (MEH) |        | 0.0300   | 0.       | .00     |
|     |                       |                                                                                                    |                                       |                                                      |              |        |          |          |         |
| /   | Total                 |                                                                                                    |                                       |                                                      |              |        |          |          |         |
|     | Total S               | Sales Tax                                                                                               |                                       | \$                                                   |              |        |          |          |         |
| Sav | e and I               | Exit Cancel                                                                                             |                                       |                                                      |              |        |          | Previous | Next >  |

8. If you have a TSPLOST Tax and have exemptions, check the box for exempt transactions. Click Next.

| 1. Total State Sales:    | \$                                                           | 5. Total Use T                                                                                                    | ax:                     | \$0                          | .00      |
|--------------------------|--------------------------------------------------------------|----------------------------------------------------------------------------------------------------|-------------------------|------------------------------|----------|
| 2. Total Exempt Sales:   | \$0.00                                                       | 8. Total Tax C                                                                                                    | \$C                     | 0.00                         |          |
| 3. Taxable State Sales:  | \$                                                           |                                                                                                    |                         |                              |          |
| 4. Total Sales Tax:      | \$ <sup>,</sup>                                              |                                                                                                    |                         |                              |          |
| TSPLOST Distribution     | Table                                                        |                                                                                                    |                         |                              |          |
| Sales Tax for counties s | subject to TSPLOST Tax ha                                    | ave been included belo                                                                                                    | w.                      |                              |          |
|                          |                                                              |                                                                                                    |                         |                              |          |
|                          |                                                              |                                                                                                    |                         |                              |          |
|                          |                                                              |                                                                                                    |                         |                              |          |
| I have TSPLOST-ex        | empt transactions                                            |                                                                                                    |                         |                              |          |
| Location STN             | code                                                         | Taxable Sales                                                                                                    | Use Tax                 | Tax Rate                     | Sales Ta |
| Location STN             | Code<br>040 - Crisp                                          | Taxable Sales                                                                                                    | Use Tax                 | Tax Rate<br>0.0100           | Sales Ta |
| Location STN             | Code<br>040 - Crisp<br>060 - Fulton                          | Taxable Sales                                                                                                    | Use Tax<br>0.00<br>0.00 | Tax Rate<br>0.0100<br>0.0075 | Sales Ta |
| Location STN             | Code<br>040 - Crisp<br>060 - Fulton                          | Taxable Sales                                                                                                    | Use Tax<br>0.00<br>0.00 | Tax Rate<br>0.0100<br>0.0075 | Sales Ta |
| Location STN             | transactions       Code       040 - Crisp       060 - Fulton | Taxable Sales       Image: Constraint of the select of the select of the se | Use Tax<br>0.00<br>0.00 | Tax Rate<br>0.0100<br>0.0075 | Sales Ta |

9. Review the return then click **Submit**.

| Review your request and click § | Submit to continue. |                                  |        |          |     |
|---------------------------------|---------------------|----------------------------------|--------|----------|-----|
| 1. Total State Sales:           | \$                  | 8. Total Tax Collected:          | \$     |          |     |
| 2. Total Exempt Sales:          | \$0.00              | 9. Total Sales/Use Tax:          | \$     |          |     |
| 3. Taxable State Sales:         | \$                  | 10. Excess Tax:                  | \$0.00 |          |     |
| 4. Total Sales Tax:             | \$                  | 11. Total Vendor's Compensation: | \$0.00 |          |     |
| 5. Total Use Tax:               | \$0.00              | 12. Previous Prepaid Amount:     | \$     |          |     |
| 6. Total TSPLOST Sum:           | \$1                 | 13. Current Prepaid Amount:      | \$     |          |     |
| 7. Prepaid Local Sales/Use:     | \$0.00              |                                  |        |          |     |
| Total                           |                     |                                  |        |          |     |
| 14. Total Amount Due            |                     | \$                               |        |          |     |
| 15. Date Due                    |                     | 20-Dec-2017                      |        |          |     |
|                                 |                     |                                  |        |          |     |
| ve and Exit Cancel              |                     |                                  |        | Previous | Sub |
|                                 |                     |                                  |        | Flevious | Suc |

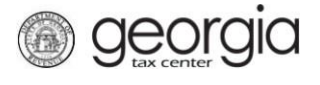

10. Confirm that you want to submit the return by clicking **Yes**.

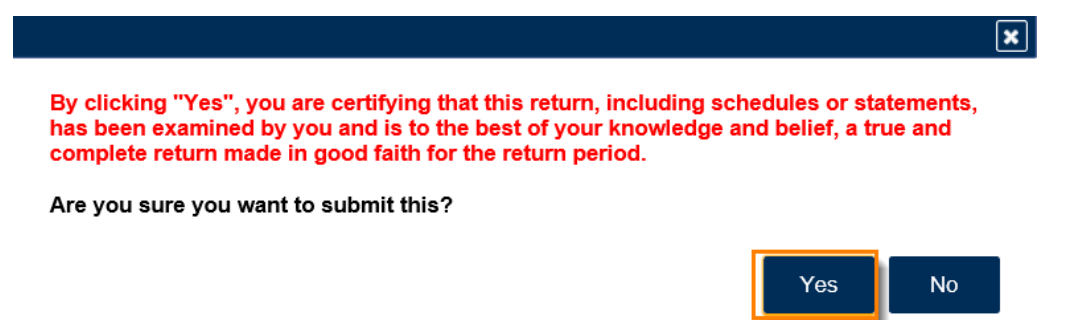

11. Write down or print your confirmation number. Click **OK** to close the form.

| Confirmation                                                       | Confirmation                                                                                                    |  |  |  |  |  |
|--------------------------------------------------------------------|----------------------------------------------------------------------------------------------------|--|--|--|--|--|
| Submission Informat                                                | ion                                                                                                    |  |  |  |  |  |
| Logon                                                              |                                                                                                    |  |  |  |  |  |
| Status                                                             | Submitted                                                                                                    |  |  |  |  |  |
| Confirmation Number                                                |                                                                                                    |  |  |  |  |  |
| Taxpayer Name                                                      |                                                                                                    |  |  |  |  |  |
| Federal Employer ID #                                              |                                                                                                    |  |  |  |  |  |
| Sales & Use Tax                                                    |                                                                                                    |  |  |  |  |  |
|                                                                    | Return for 28-Feb-2018                                                                                                    |  |  |  |  |  |
| Filing Period                                                      | 28-Feb-2018                                                                                                    |  |  |  |  |  |
| Submitted                                                          | 23-Fe0-2010<br>e                                                                                                    |  |  |  |  |  |
| Your return for 28-Feb-2018 ha                                     | as been submitted.<br>ur account after your request is processed in the next couple of days.                                                                                                    |  |  |  |  |  |
| Your confirmation number is (1-877-423-6711).                      | If you have any difficulties, or you would like some help then please contact us at 1-877-GADOR1                                                                                                    |  |  |  |  |  |
| Your return indicates that a pa<br>interest. You can make a pay    | yment of \$ is due. Your payment must be received by the due date to avoid incurring penalty an<br>ment now by clicking "Make a Payment".                                                                                    |  |  |  |  |  |
| If you sell prepaid wireless s                                     | ervices please note:                                                                                                    |  |  |  |  |  |
| Effective January 1, 2012, all s<br>9-1-1 service charge to the Ge | sellers and retailers of prepaid wireless telecommunications services will be required to remit the prepaid wireles<br>orgia Department of Revenue per Title 46, Section 46-5-121 of the Official Code of Georgia Annotated. |  |  |  |  |  |
| To facilitate the remittance of t                                  | he new charge, the Branaid Wireless 0.1.1 Charge account type has been created. You can register for the new                                                                                                    |  |  |  |  |  |

To facilitate the remittance of the new charge, the Prepaid Wireless 9-1-1 Charge account type has been created. You can register for the new account type by clicking on the "Register a New Tax Account" link from your GTC home page.

For more information, please visit http://dor.ga.gov/.

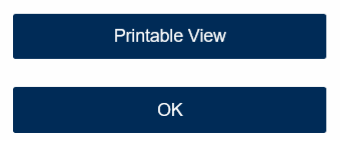